# Un iPad con Gimp

Con <u>Gimp</u> possiamo disegnare di tutto, grazie ai suoi strumenti e filtri possiamo ottenere oggetti tridimensionali dall'aspetto realistico. Ricordiamo che i filtri aggiuntivi, come Layer Effects, sono disponibili nella sezione **plug-in registry** del sito ufficiale. Ecco come disegnare il nostro iPad personale.

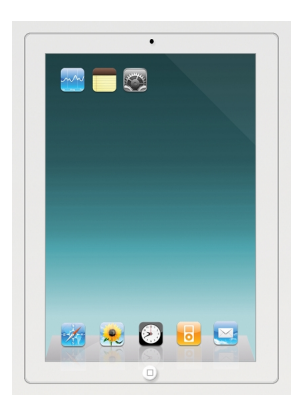

Creiamo un nuovo documento circa 800x1600 e quindi con lo strumento **Selezione Rettangolare** mo un rettangolo regolando il raggio dell'opzione **Spigoli arrotondati** su 15.

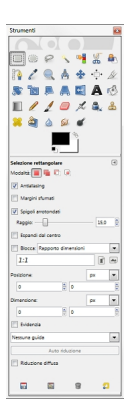

Nella palette Livelli creiamo un nuovo livello e riempiamo con un colore bianco sporco. Usiamo

disegnia

## Disegnare un iPad con Gimp

Scritto da Cristina Bruno Venerdì 02 Settembre 2011 09:26 - Ultimo aggiornamento Venerdì 02 Settembre 2011 09:52

il filtro

Layer Effects/Inner glow con Opacità 75, Edge attivato, Choke 0, D

#### imensione

5.

| Colore:        |        |   |      |
|----------------|--------|---|------|
| Opacită:       |        | 0 | 75,0 |
| Contour:       | Linear |   | -    |
| Noise          | 0      |   | 0,0  |
| Blending Mode: | Normal |   | -    |
| Source         | Edge   |   | -    |
| Choke:         | 0      |   | 0,0  |
| Dimensione:    | 5,0    |   |      |
| Merge with I   | syer   |   |      |
|                |        |   |      |
|                |        |   |      |
|                |        |   |      |

Aggiungiamo Layer Effects/Stroke con Dimensione 1, Position inside e Colore grigio.

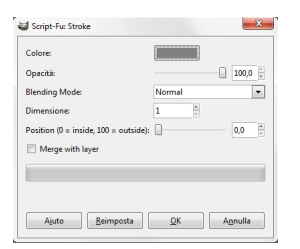

Con la **Selezione Rettangolare** disegniamo il rettangolo interno dello schermo. Creiamo un nuovo livello e lo riempiamo di nero.

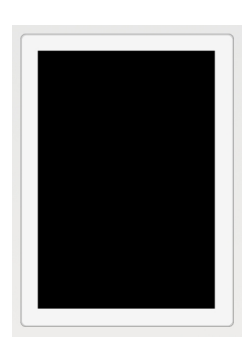

Aggiungiamo **Stroke** con Dimensione 1, **Position** inside e **Colore** grigio. Con lo strumento **Sfu matura** 

riempiamo la selezione rettangolare con un gradiente verde/blu sempre su un nuovo livello.

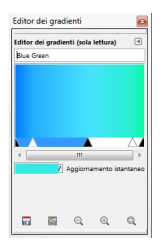

Per creare il pulsante Home usiamo la **Selezione Ellittica** e disegniamo un cerchio che riempiamo di bianco in un nuovo livello e gli applichiamo il filtro

## Decorativi/Porta in rilievo

. Su un nuovo livello, con lo strumento

## Matita

e il colore nero disegniamo un rettangolo all'interno del cerchio. Per disegnare la fotocamera usiamo sempre la

## **Selezione Ellittica**

, un riempimento nero su un nuovo livello e il filtro

## Porta in rilievo

| Lavors su una copia<br>Mantieni il livello mappa a sbalzo | ssore:      | 0                  |       | - 5 | a<br>v |
|-----------------------------------------------------------|-------------|--------------------|-------|-----|--------|
| Mantieni il livello mappa a sbalzo                        | Lavora su u | ina copia          |       |     |        |
|                                                           | Mantieni il | livello mappa a st | palzo |     |        |
|                                                           |             |                    |       |     | _      |
|                                                           |             |                    |       |     |        |
|                                                           |             |                    |       |     |        |
|                                                           |             |                    |       |     |        |

Per dare tridimensionalità allo schermo prendiamo la **Selezione Rettangolare** e tracciamo un rettangolo stretto e lungo quanto lo schermo. Lo riempiamo con una sfumatura bianco grigia e lo distorciamo con lo strumento

## Prospettiva

. Per creare sopra il riflesso prendiamo la **Selezione Ellittica** 

## Disegnare un iPad con Gimp

e tracciamo un'ellisse alla base del rettangolo. la riempiamo di bianco su un nuovo livello e ne riduciamo l'

Opacità

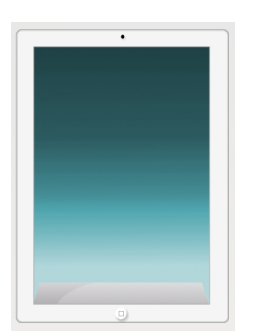

Scarichiamo un po' di icone in stile iPad da Internet e quindi le inseriamo nel nostro disegno. Per creare il riflesso le duplichiamo, applichiamo **Livello/Trasforma/Rifletti verticalmente** e diminuiamo l'

# Opacità

del livello.

| Livello <u>C</u> olori Strumenti Filtri                       | ATG FX-Foundry | NO3 Script-Fu Video Xtns      | Figestre Ajuto |
|---------------------------------------------------------------|----------------|-------------------------------|----------------|
| <ul> <li>Nuovo livello</li> <li>Nuovo dal visibile</li> </ul> | Maiusc+Ctrl+N  | -250                          |                |
| Duplica livello                                               | Maiusc+Ctrl+D  |                               |                |
| & Ancora livello                                              | Ctrl+H         |                               |                |
| i⊒4 <u>F</u> ondi in basso                                    |                |                               |                |
| Bimina livello                                                |                |                               |                |
| Pila                                                          | ,              |                               |                |
| Maschera                                                      | ,              |                               |                |
| Tgasparenza                                                   | •              |                               |                |
| Irasforma                                                     | •              | Rifletti origzontalmente      |                |
| 📑 Dimensione margini del livello.                             |                | 8 Rifletti verticalmente      |                |
| D Livello a dimensione jmmagine                               |                | Ruota di 90° in senso grani   |                |
| 🔩 Scala livello                                               |                | 🛷 Ruota di 90° in senso antio | ranio          |
| 🖉 Ritaglia alla selezione                                     |                | Ruota di 180°                 |                |
| Autoritaglio livgllo                                          |                | S Botazione arbitraria        |                |
| Auto rotate                                                   |                | Contractor                    |                |

Per creare il riflesso in alto sullo schermo usiamo la **Selezione a mano libera** e selezioniamo un ampio angolo a destra. La riempiamo di bianco su un nuovo livello e ne riduciamo l' **Opacità** 

## Disegnare un iPad con Gimp

Scritto da Cristina Bruno Venerdì 02 Settembre 2011 09:26 - Ultimo aggiornamento Venerdì 02 Settembre 2011 09:52

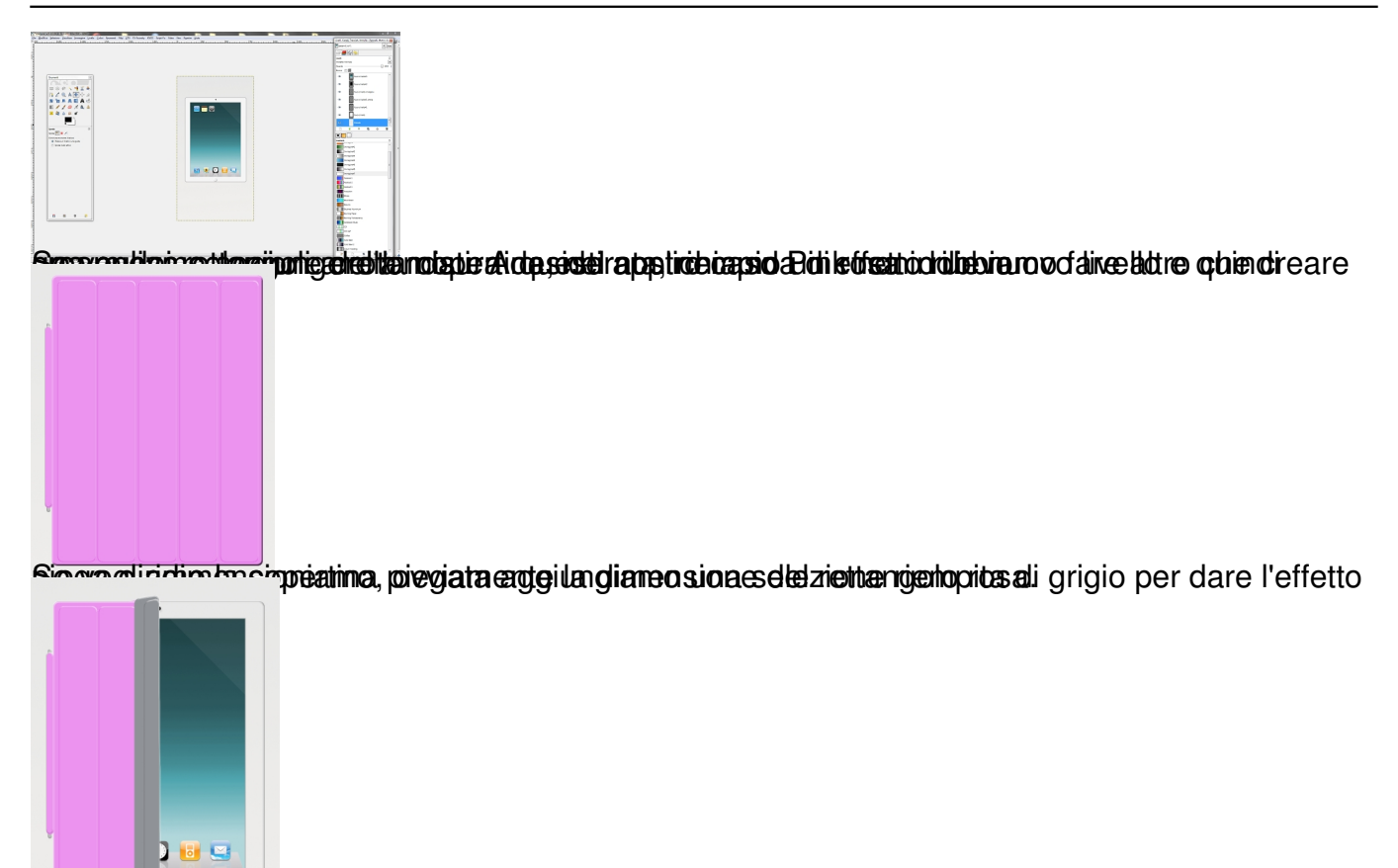

bossizotta ottemle en entrenvicasi OttFoarense taon dobbiamo fare altro che salvarle e volendo